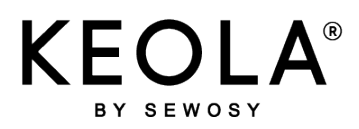

KEOLA\_NTFRA\_V01SIMPL 08/12/2023

## de

GUIDE

# DÉMARRAGE RAPIDE

| DÉMARRAGE : 3 ÉTAPES À SUIVRE                                                                                                    |                                                                                                  |                  |
|----------------------------------------------------------------------------------------------------|--------------------------------------------------------------------------------------------------|------------------|
| 1                                                                                                    | 2                                                                                                | 3                |
| Téléchargement de l'application                                                                                                    | Création<br>d'un compte                                                                          | Identification   |
| Pré-requis<br>- Un smartphone pour la programma<br>(iOS12 - ANDROID 4.4 KitKat ou v<br>- Un accès internet via une box inter<br>- Une adresse électronique access | ation et le déverrouillage<br>rersion supérieure)<br>ernet ou le partage de connexion de<br>ible | votre smartphone |

## 1.) Téléchargement de l'application

Télécharger l'application KEOLA® sur votre smartphone

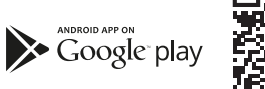

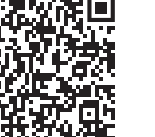

Download on the **App Store** 

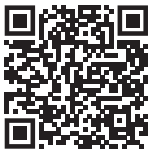

## 2.) Création d'un compte

| KEOLA                                              |  |  |
|----------------------------------------------------|--|--|
| Se connecter                                       |  |  |
| Connectez-vous avec votre adresse<br>de messagerie |  |  |
| Adresse de messagerie                              |  |  |
| Mot de passe<br>Mot de passe oublié ?              |  |  |
| Se connecter                                       |  |  |
| Sinscrine maintenant.                              |  |  |
|                                                    |  |  |
| KEOLA                                              |  |  |
| Détails de<br>l'utilisateur                        |  |  |
| Adresse de messagerie                              |  |  |
| trivoyor le code de  verification                  |  |  |
| Nouveau mot de passe                               |  |  |
| Confirmer le nouveau mot de passe                  |  |  |
| Prénom                                             |  |  |
| Nom                                                |  |  |
| Color                                              |  |  |

- Cliquer sur s'inscrire maintenant
- Indiquer votre adresse de messagerie
- puis cliquer sur envoyer le code de vérification qui sera envoyé sur votre messagerie Entrer ce code via le clavier. Cliquer sur vérifier le code
- et suivre les instructions
  pour renseigner mot de passe, prénom, nom
- Cliquer sur Créer pour valider l'inscription

#### 3.) Identification

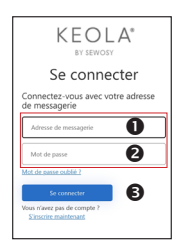

- ▶ La page de connexion s'affiche après les étapes 0 et 2 :
- Indiquer votre adresse de messagerie
- Indiquer votre mot de passe
- Cliquer sur Se connecter

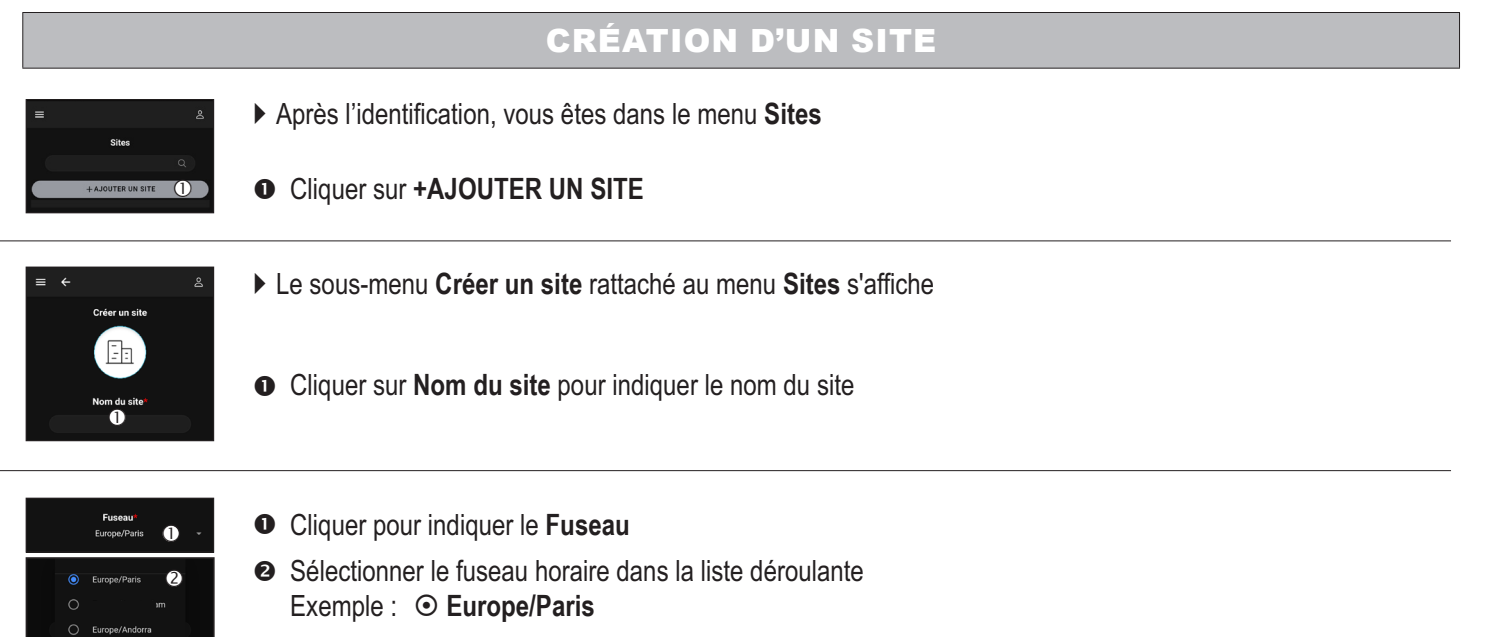

- Cliquer sur OK
  L'indication du fuseau horaire est obligatoire pour le bon fonctionnement des calendriers KEOLA<sup>®</sup> et des remontées d'évènements
- VALIDER la création du nouveau site

# **CRÉATION D'UN LECTEUR (APPAREIL)**

#### ATTENTION : Relever le numéro de série de chaque lecteur figurant au dos de son électronique déportée

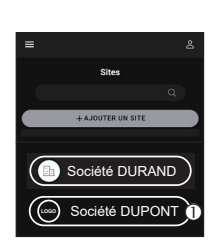

Étiquette du numéro de série unique

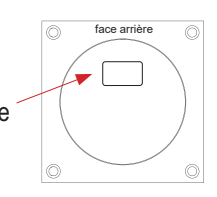

• Pour créer un lecteur, il faut sélectionner préalablement le site auquel ce lecteur doit être attribué

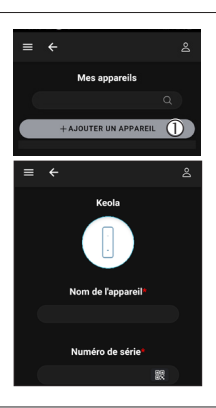

- ► La page Mes appareils s'affiche directement
- Cliquer sur +AJOUTER UN APPAREIL
- Le sous-menu rattaché au menu Mes appareils s'affiche

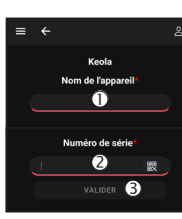

(4) >

- Indiquer le Nom de l'appareil
- VALIDER avant de quitter la page
- Cliquer sur Connexion WiFi® pour connecter KEOLA® au réseau

Sélectionner le réseau et entrer le mot de passe, puis VALIDER. KEOLA® se connecte, télécharge et installe les différents fichiers

# INVITER UN UTILISATEUR

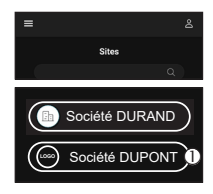

• Pour créer un utilisateur, sélectionner préalablement le site auquel vous voulez l'affecter

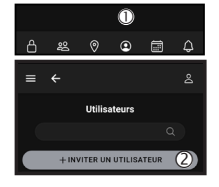

• Dans la barre de navigation, cliquer sur l'icône

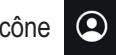

Ajout d'un nouvel utilisateur : Cliquer sur +INVITER UN UTILISATEUR et suivre les instructions

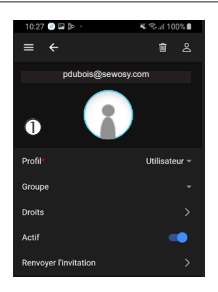

• La page permettant de renseigner les droits de l'utilisateur pour lui créer un profil s'affiche Suivre les instructions

# METTRE À JOUR KEOLA®

- - Revenir sur la page listant les sites, cliquer sur un site auquel est/sont affecté(s) un/des lecteur(s)
  - Sélectionner le lecteur pour lequel vous souhaitez effectuer une mise à jour

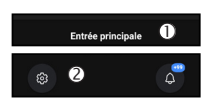

- Vérifier qu'il s'agit du bon lecteur
- ❷ Cliquer sur l'icône
- La liste des options s'affiche dans une nouvelle page

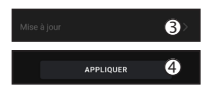

- Choisir Mise à jour et Mise à jour configuration
- Si la mise à jour automatique\* du fichier de configuration est activée, le lecteur met à jour ces options en cliquant sur le bouton APPLIQUER. Si ce n'est pas le cas, il faudra lancer une mise à jour manuelle du lecteur en se connectant au Bluetooth® \*Voir notice complète pour activer la mise à jour automatique

À noter : lors du 1er paramétrage d'un lecteur, l'option Mise à jour nécessite obligatoirement la connexion BLUETOOTH®

## ÉTAT DES LEDS

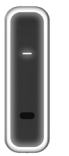

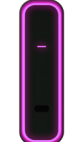

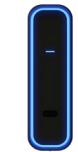

BLANC CLIGNOTANT : non initialisé BLANC FIXE : en veille

VIOLET CLIGNOTANT : mise à jour

BLEU FONCÉ FIXE : connecté en Bluetooth®

Installer le lecteur à la verticale

Le centre du lecteur ne doit pas être positionné à plus de 1,30 m de hauteur

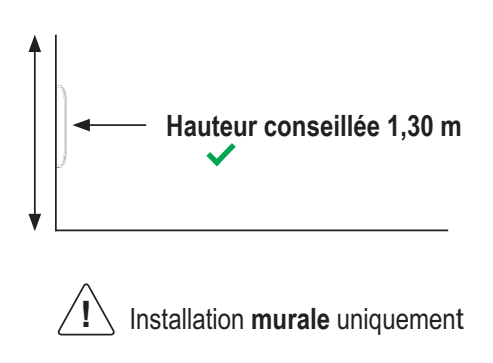

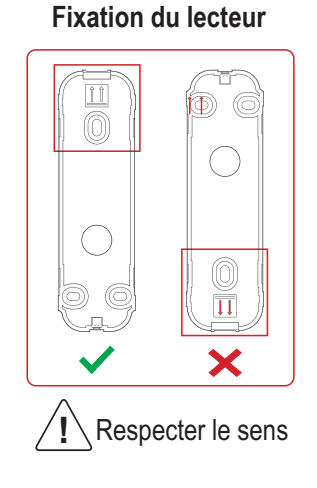

▶ Raccordement de l'électronique déportée

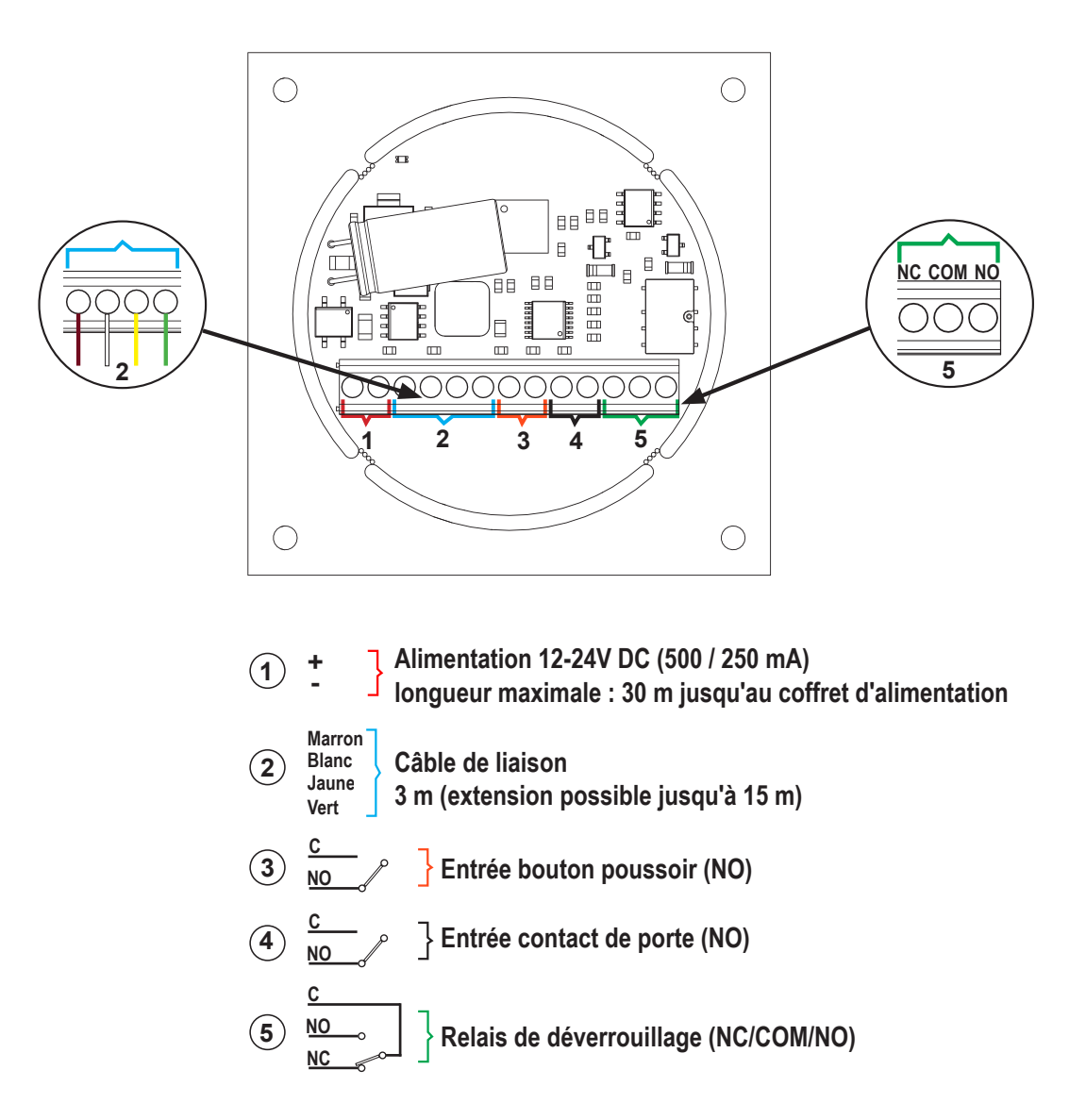

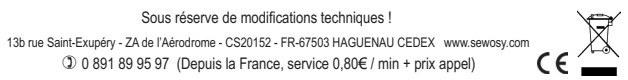

SEWOSY

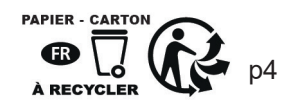